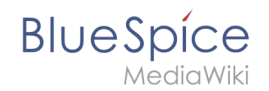

# Manual:Extension/BlueSpiceInsertCategory

**InsertCategory** enables viewing and editing category assignments for a page.

| Contents | , |
|----------|---|
|----------|---|

| 1 Assigning categories      | 2   |
|-----------------------------|-----|
| 1.1 Title section           | 2   |
| 1.2 Page information flyout | 2   |
| 1.3 File upload dialog      | 3   |
| 2 Category manager          | . 4 |
| 3 Source editing            | 4   |
| 4 Configuration             | . 4 |
| 5 Related info              | . 4 |

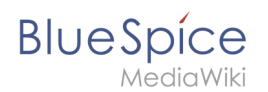

# Assigning categories

#### **Title section**

Categories can be assigned to a page directly from the title section in view mode. Any user with edit rights can click on the *tag*-icon above the page title to edit the category assignments.

| (Pa        | ges): Electric Pallet Truck Alligator                                         | Page 🔻   | Discussion |
|------------|-------------------------------------------------------------------------------|----------|------------|
| Ø          | Occupational Safety $\times$ Operating Instructions $\times$ Vehicle $\times$ | $\sim$ d | h 🗙 🗸      |
|            | Automobile_wheel_hub                                                          |          | ^          |
|            | Brake                                                                         |          |            |
| Е          | Cylinder_block                                                                |          |            |
| ~          | Electric_motor_part                                                           |          |            |
| ٩          | Imported_vocabulary                                                           |          |            |
| A p<br>con | Machine_element                                                               |          |            |
|            | Machine_part                                                                  |          |            |
|            | Main_Page                                                                     |          |            |
|            | Occupational_Safety                                                           |          |            |
|            |                                                                               |          |            |
| C          | Contents [hide]                                                               |          |            |
|            | 1 Description                                                                 |          |            |
|            | 2 Safety regulations                                                          |          |            |
| Assi       | gning categories from the title section                                       |          |            |

# Page information flyout

The page categories can also be managed from the *Page information* flyout in the quality management tools.

To add or remove categories, hover over the this section and click the *edit* button.

Possible actions:

- *Save:* Saves the categories in the input field.
- *Cancel:* Closes the category field without making any changes.
- *Remove all:* Removes all assigned categories from the page.

| lueSpice R                                                               |                                                                                     | 0 | ~           | <b>+</b> -                   | so <sup>13</sup> |
|--------------------------------------------------------------------------|-------------------------------------------------------------------------------------|---|-------------|------------------------------|------------------|
| Adminhandbuch Arbeitsanweisungen BlueSpice_pro_Paket Imported usochulary | k its quality and up-to-dateness and see how it relates to other pages in the wiki. | × | 8           | Page information             | V                |
| Installation_handbook<br>Installationshandbuch<br>Jour_fixe              | Authors of this page                                                                |   | <<br><<br>< | Page assignments<br>Reminder |                  |
| Nutzerhandbuch<br>Organisation                                           | SO WikiSysop (Original author)                                                      | 1 | <           | Review                       |                  |
| Jour_fixe × ~ 673<br>Save Cancel Remove all<br>Readers of this page      | 30 mmsper (2005)<br>≪ <   Page 1 of 1   > ≫   C                                     | 1 |             |                              |                  |
| SO WikiSysop                                                             |                                                                                     |   |             |                              |                  |
|                                                                          |                                                                                     | Ţ |             |                              |                  |
| liting categories in the Page info                                       | rmation flyout                                                                      |   |             |                              |                  |

#### File upload dialog

BlueSpice

Categories can be assigned to a file during the file upload. If more files are uploaded simultaneously, the same categories will be applied to all files. Select the categories using the arrow icon or the icon for the hierarchical category tree.

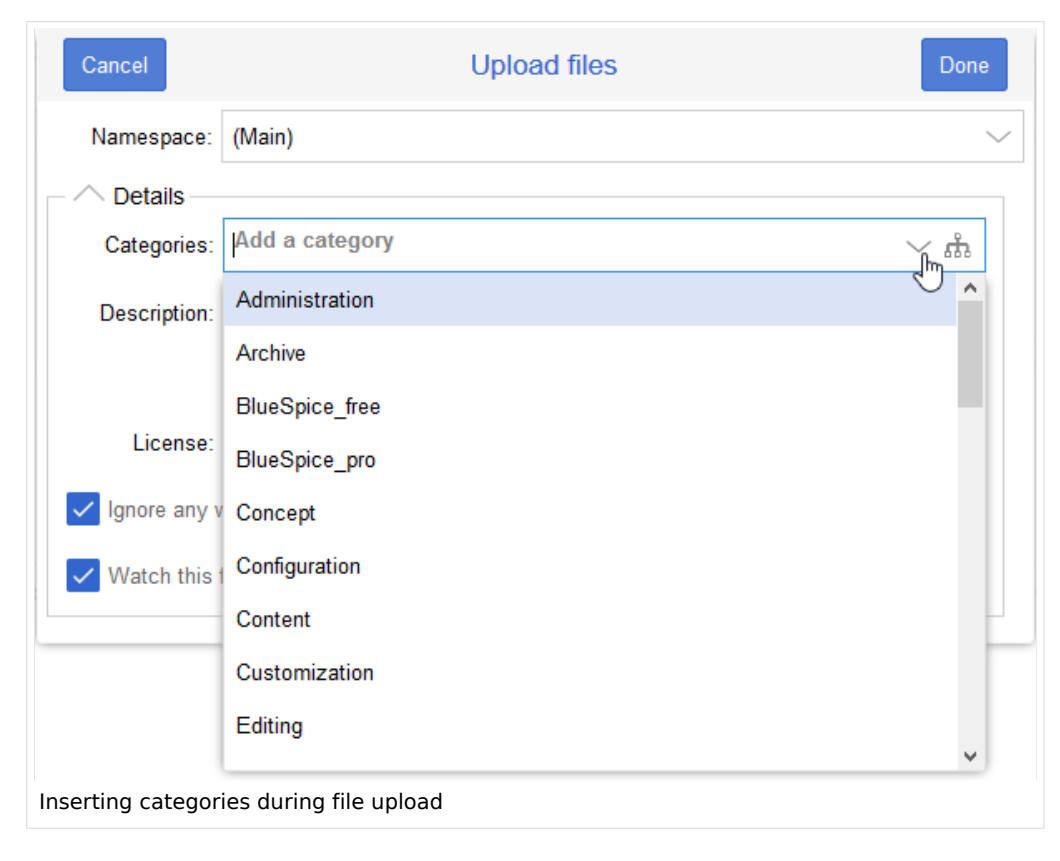

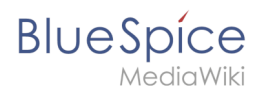

#### Category manager

To manage categories on the wiki level, use the Category manager page.

### Source editing

You can also add to add categories directly in source editing mode.

## Configuration

In the Config manager, you can change the following settings:

- Insert category with its parents
- Set page categories as default in upload dialog

## **Related info**

• Reference:BlueSpiceInsertCategory